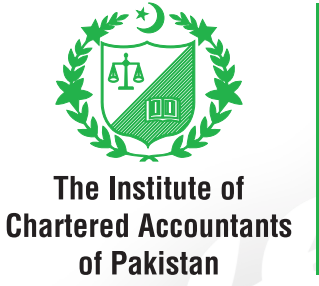

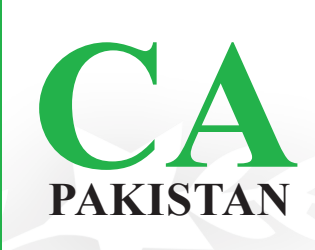

# **AFC EXAMINATION**

Guidance on new Examination Software

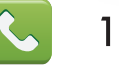

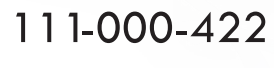

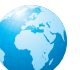

www.icap.org.pk

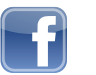

ICAP.CA

## CONTENT

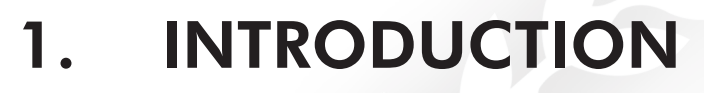

#### 2. FUNCTIONS & FEATURES OF NEW EXAMINATION SOFTWARE

- 1. Calculator
- 2. Notepad
- 3. Mathematical tables
- 4. Flag
- 5. Overview
- 6. Question numbers
- 7. Navigating between question
- 8. Selecting answer option
- 9. Auto-save
- 10. Disconnection issues
- 11. Clock
- 12. Ignore system inefficiency time
- 13. End the exam
- 14. Auto logoff

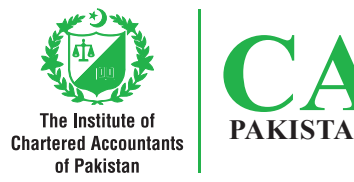

## 1. Introduction

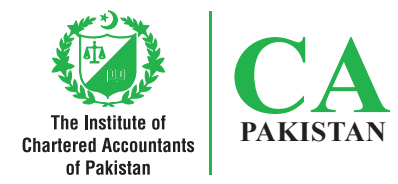

With effect from August 2020, ICAP will be using a new software for conducting AFC examination. To get the examinees familiar with the new software environment, practice tests have been uploaded in the secured area of examinees at ICAP's website in zip format. Examinees are encouraged to attempt the practice tests to get them familiar with the new examination software. Besides attempting practice tests, examinees are advised to read this guidance before they sit for an AFC examination. This document will help the examinees in learning how to navigate through the software and the key functionalities within the software. It is pertinent to mention that there are no changes in the pattern of examination. All questions of AFC Examination will continue to be multiple choice questions. In case if further clarification is needed, examinees may contact us at +92 345 2130686 or examinations@icap.org.pk

### 2. Functions & features of new examination software

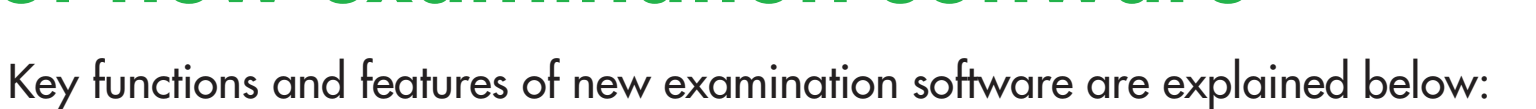

| NO. | FUNCTION/FEATURE | DESCRIPTION                                                                                                    |
|-----|------------------|----------------------------------------------------------------------------------------------------|
| 1   | Calculator       | Image: Constraint of Constraint of Const |

The Institute of Chartered Accountants of Pakistan

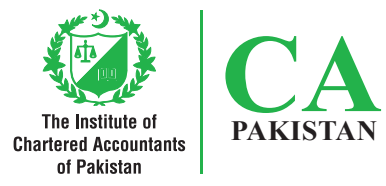

| NO. | FUNCTION/FEATURE |                                                                                                    | DESCRIPTION                                                                                                    |  |
|-----|------------------|----------------------------------------------------------------------------------------------------|----------------------------------------------------------------------------------------------------|--|
| 2   | Notepad          | The first order derivative of $X^3 e^{10x}$ is:<br>(3 + 10x)X <sup>2</sup> e <sup>10x</sup><br>(3x <sup>2</sup> + 10)X <sup>2</sup> e <sup>10x</sup><br>(3 + 10X)X <sup>2</sup> e <sup>10</sup><br>(3 + 10X)X <sup>2</sup> e <sup>10</sup> | Notepad       X         Image: Arial       Image: Image: Im |  |

For QMT paper, Notepad is present in the examination software that can be used for doing rough work. Please note that the Notepad opens a fresh page for each question and work done for previous question is neither saved nor carried forward to the next question automatically.

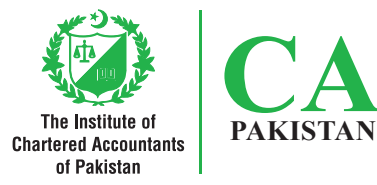

| NO. | FUNCTION/FEATURE    | DESCRIPTION                                                                                                    |
|-----|---------------------|----------------------------------------------------------------------------------------------------|
| 3   | Mathematical tables | Image: Note of the table booklet could be zoomed and rotated to enhance eadability while remaining in the software. Zoom and rotate on the table booklet could be zoomed and rotated to enhance eadability while remaining in the software. Zoom and rotate on the table booklet could be zoomed and rotated to enhance eadability while remaining in the software. Zoom and rotate on the table booklet could be zoomed and rotated to enhance eadability while remaining in the software. Zoom and rotate on the table booklet could be zoomed and rotated to enhance eadability while remaining in the software. Zoom and rotate on the table booklet could be zoomed and rotated to enhance eadability while remaining in the software. Zoom and rotate on the table booklet could be zoomed and rotated to enhance eadability while remaining in the software. Zoom and rotate on the table booklet could be zoomed and rotated to enhance eadability while remaining in the software. Zoom and rotate on the table booklet tables booklet. |

\*Adobe Reader should be installed on your computer.

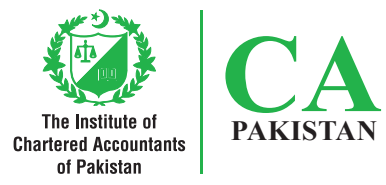

| NO. | FUNCTION/FEATURE | DESCRIPTION                                                                                                    |
|-----|------------------|----------------------------------------------------------------------------------------------------|
| 4   | Flag             | Examinees can flag any question and can revert back to that<br>question by using Overview drop down menu. Color of flag<br>turns from black to red on flagging a question. In Overview<br>drop down menu, a small red flag is shown at the top right<br>corner of flagged page numbers. Please note that both<br>attempted and not attempted questions can be flagged. |
| 5   |                  | <ul> <li>This function could be used to navigate from one question to other. It shows page numbers of attempted, not attempted, current and flagged questions in following color shades:</li> <li>Attempted = grey</li> <li>Not attempted = white</li> <li>Current question = black</li> <li>Flagged = red flag at the top right corner of page number</li> </ul>      |

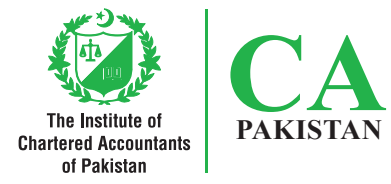

| NO. | FUNCTION/FEATURE                                                                                                    | DESCRIPTION                                                                                                    |
|-----|----------------------------------------------------------------------------------------------------|----------------------------------------------------------------------------------------------------|
| 6   | Question numbers                                                                                                    | Question numbers are displayed at the top of each question.                                                                                                    |
| 7   | Navigating between question                                                                                                    | To move from one question to other, the examinee may click on next (>) and back (<) icons.                                                                                                    |
| 8   | Selecting answer option<br>The concept of is based on the common-sens<br>today.<br>present value<br>annuity<br>interest<br>purchasing power | To mark the choice of selected option, radio buttons are given<br>before each option in place of identifiers (a), (b), (c) and (d).<br>That is first radio button represents (a), second (b) , third (c) and<br>fourth (d). |

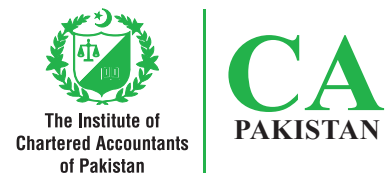

| NO. | FUNCTION/FEATURE                                            | DESCRIPTION                                                                                                    |
|-----|-------------------------------------------------------------|----------------------------------------------------------------------------------------------------|
| 9   | Auto-save                                                   | Each answer is saved automatically when the examinee moves<br>forward or backward to some other question either using page<br>navigator or Overview drop down menu.                                                             |
| 10  | Disconnection issues                                        | If an examinee is disconnected from the exam due to power<br>failure etc., he/she will be connected back to the exam from<br>where he/she left and all answers till last save will remain<br>intact.                            |
| 11  | Clock<br>O2:57:35 A<br>Count up<br>Count down<br>Hide clock | <ul> <li>A clock is displayed at the top right side of the screen. This could be set to:</li> <li>count up; and</li> <li>count down.</li> <li>The clock could be set to hide but is not advisable to hide the clock.</li> </ul> |

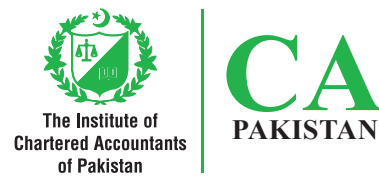

| NO. | FUNCTION/FEATURE                                        | DESCRIPTION                                                                                                    |
|-----|---------------------------------------------------------|----------------------------------------------------------------------------------------------------|
| 12  | Ignore system inefficiency time                         | <ul> <li>The software timer does not count the time it takes in:</li> <li>navigating from one question to another;</li> <li>loading a question; and</li> <li>the time when a user disconnects from the system for short interval.</li> </ul>                                                                                                    |
| 13  | End the exam<br>Thank you for taking this test.<br>Back | If examinees complete their exam well before permissible time,<br>they may click on the 'Logoff' button to end their exam. The<br>logoff button will appear when an examinee clicks on next page<br>icon (>) from last question page.<br>Back button will also appear on the same page. If the examinee<br>decides to go back into the exam he/she will need to click on<br>the Back button instead of Logoff.<br>Once the Logoff button is clicked, examinee cannot reenter into<br>the exam. |
| 14  | Auto logoff                                             | The system will automatically end exam and logoff the examinee as soon as the permissible time for exam is over.                                                                                                    |

| Head Office-Karachi:    | Chartered Accountants Avenue, Clifton, Karachi-75600<br>Phone: (92-21) 99251636-39, UAN: 111-000-422, Fax: (92-21) 99251626, e-mail: <u>info@icap.org.pk</u>                                                                           |
|-------------------------|----------------------------------------------------------------------------------------------------|
| Hyderabad Office:       | 3rd floor, Salman Icon Tower, Main Auto Bhan Road, Near RT Restaurant,<br>Opp. Faysal Bank, Latifabad, Hyderabad.<br>Phone: (022) 3821227, e-mail: <u>hyderabad@icap.org.pk</u>                                                        |
| Sukkur Office:          | Admin Block Sukkur IBA, Airport Road, Sukkur<br>Phone: (92-71) 5806109, e-mail: <u>sukkur@icap.org.pk</u>                                                                                                    |
| Quetta Office:          | Civic Business Center, Hali Road, Quetta Cantt<br>Phone: (92-81) 2865533, e-mail: <u>quetta@icap.org.pk</u>                                                                                                    |
| Regional Office-Lahore: | 155-156, West Wood Colony, Thokar Niaz Baig, Raiwind Road, Lahore<br>Phone: (92-42) 37515910-12, UAN: 111-000-422, e-mail: <u>lahore@icap.org.pk</u>                                                                                   |
| Islamabad Office:       | Sector G-10/4, Mauve Area, Islamabad<br>UAN: 111-000-422, Fax: (92-51) 9106095, e-mail: <u>islamabad@icap.org.pk</u>                                                                                                    |
| Faisalabad Office:      | P- 3/33 East Canal road, Muhammadi Colony, Near Govt. College of Commerce Abdullahpur,<br>Opposite Nusrat Fateh Ali Khan under pass, Faisalabad<br>Phone: (92-41) 8531028, Fax: (92-41) 8712626, e-mail: <u>faisalabad@icap.org.pk</u> |
| Multan Office:          | 3rd Floor, Parklane Tower, Officers' Colony, Near Eid Gaah Chowk, Khanewal Road, Multan.<br>Phone: (92-61) 6510511-6510611, Fax: (92-61) 6510411, e-mail: <u>multan@icap.org.pk</u>                                                    |
| Peshawar Office:        | House No. 30, Old Jamrud Road, University Town, Peshawar<br>Phone: (92-91) 5851648, Fax: (92-91) 5851649, e-mail: <u>peshawar@icap.org.pk</u>                                                                                          |
| Gujranwala Office:      | 2nd Floor, Gujranwala Business Center, Opp. Chamber of Commerce, Main G.T. Road, Gujranwala.<br>Phone: (92-55) 3252710, e-mail: <u>gujranwala@icap.org.pk</u>                                                                          |
| Mirpur AJK Office:      | Basic Health Unit (BHU) Building Sector D, New City Mirpur, Azad Jammu and Kashmir<br>Phone: 05827-487170, e-mail: <u>mirpur@icap.org.pk</u>                                                                                           |
| Abbottabad Office:      | Yusef Jammal Plaza, Mansehra Road, Abbottabad<br>Phone: 0992-405515, e-mail: <u>abbottabad@icap.org.pk</u>                                                                                                    |

🕓 111-000-422 🌀 www.icap.org.pk 😏 icapofficial 🚹 icap.ca 🚺 icap-ca 🖸 icappakistan